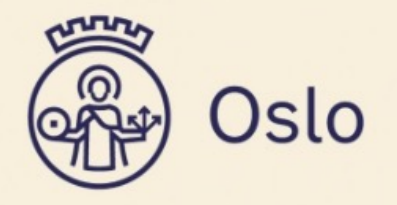

# Brukerveiledning

VFT-applikasjonen 2.0

# Hva er VFT-applikasjonen?

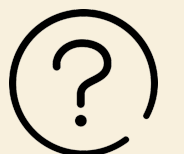

- En applikasjon i PASinfo-plattformen som vil sammenstille informasjon fra kommunens EPJ-system, VFT-systemer, offentlig registre og andre relevante kilder
- Versjon 2.0: Sammenstilling av informasjon fra trygghetsalarmer, både innendørs og utendørs. Applikasjonen gir ansatte verdifull innsikt, slik at de proaktivt ved hjelp av ulike datakilder kan tilpasse tjenestene for innbyggernes beste.

Formål og bruk av appen:

• VFT-applikasjonen sammenstiller informasjon om trygghetsalarmer. Applikasjonen gir ansatte verdifull innsikt, slik at de proaktivt ved hjelp av ulike datakilder kan tilpasse tjenestene for innbyggernes beste. Hensikten er å bidra til:

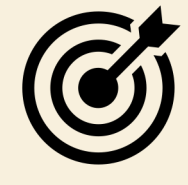

- 1. At bydelene og Helseetaten får oversikt over bruken av tjenesten.
- 2. En trygg og god oppfølging av innbyggerne som har vedtak på trygghetspakkene.
- 3. At bydelene kan sikre riktig tjeneste.
- 4. At midlene brukes der det er behov, både for innbygger og bydel.

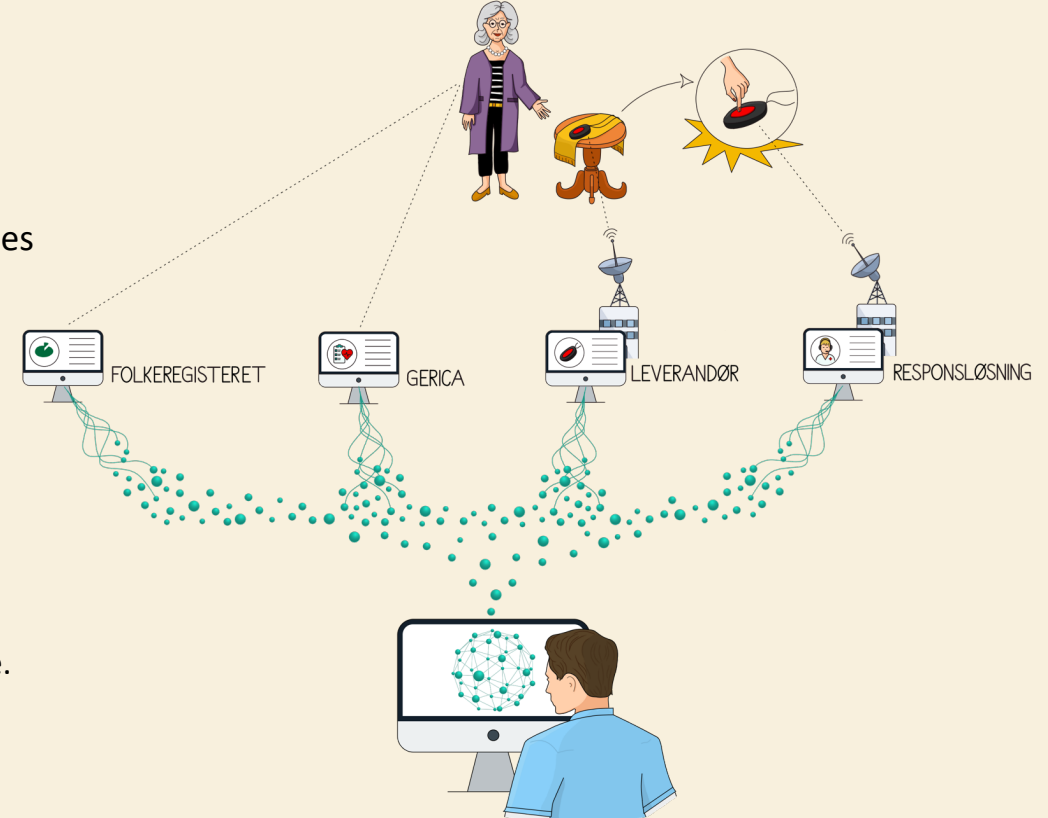

# Oppsummering innhold i VFT2.0

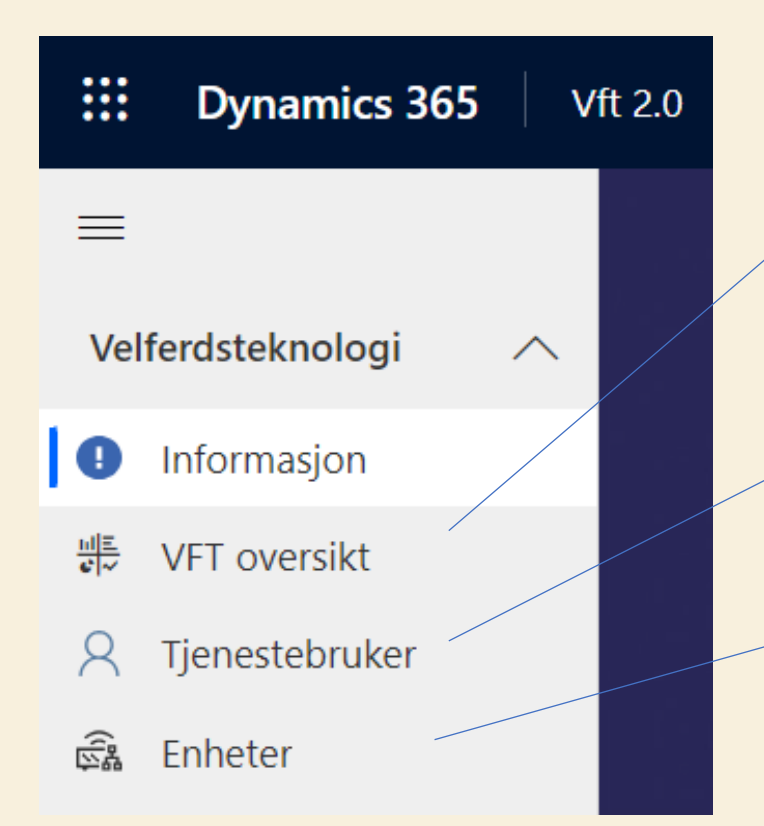

- VFT oversikt Dashbord-side med ulik statistikk og grafer innenfor:
  - Enheter (TP1, TP2, TP3)
  - Tjenesteadministrasjon (TP1, TP2, TP3)
  - Alarmer (TP1, TP2, TP3)
- Tjenestebruker tabell som viser tjenestebrukere med enheter. Du ser hvor mange enheter bruker har, samt hvor mange alarmer innbygger har generert siste 7 dagene. (OBS: om Careium har registrert bruker under avvikling er denne brukeren filtrert bort)
- Enheter ulike tabeller du kan velge å se (OBS: enheter under avvikling er filtrert bort!):
  - Enheter: viser alle TP enheter i din bydel
  - Enheter med TP2/TP3: viser alle TP2 og TP3 enheter i din bydel
  - Enheter med frakoblet TP2
  - Enheter med frakoblet TP3

# Hvilke VFT produkter er inkludert i appen?

**TP1:** Dette kan være flere produkter. TP1 enheten som kommuniserer med responssenteret er en hub. Denne huben kan ha flere type TP1 enheter koblet til seg. I dag er det disse hubene som er ute hos brukerne:

- Innendørs trygghetsalarm CareMobile (hub)
- Innendørs trygghetsalarm Eliza S (ny hub)
- Doro CareMobile SCAIP (gammel hub)

Med en eller flere av disse type TP1 produkter knyttet opp mot innbyggerens TP1 hub.

- Alarmknapp
- -Ektefelleknapp (alarmknapp)
- Trekksnor med Knapp
- Røykvarsler
- Døralarm
- Sengealarm
- Hodekinn knapp
- Suge/ blåse alarm
- Mbox (sengealarm/ døralarm)

TP2: Safemate/ Safecall med både klokke og smykke tilhørende hver leverandør

TP3: Safemate/ Safecall med kun smykke

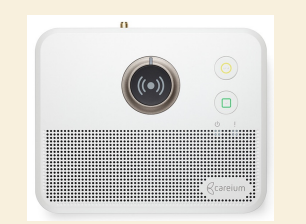

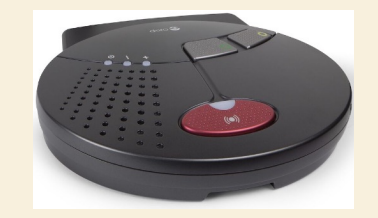

Elise S (ny hub)

Doro CareMobile SCAIP (gammel hub)

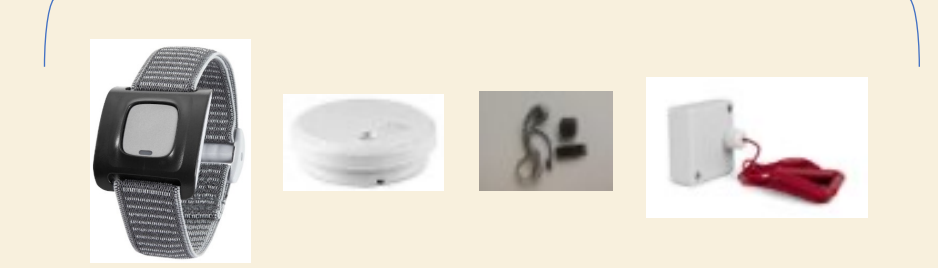

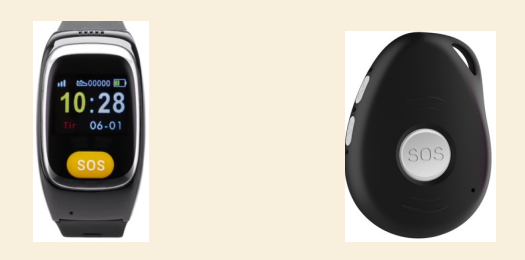

# Hvordan logge inn?

- - Åpne link i nettleser: <a href="https://pasinfo.crm4.dynamics.com">https://pasinfo.crm4.dynamics.com</a>
  - Klikk på «Vft 2.0»
- 🗍 Mobil
  - Åpne link i nettleser: <a href="https://pasinfo.crm4.dynamics.com">https://pasinfo.crm4.dynamics.com</a>
  - Logg på med din arbeidskonto (e-post og passord som du bruker på jobb ...oslo.kommune.no)
  - Åpne «Vft 2.0»

# Hvordan få tilgang?

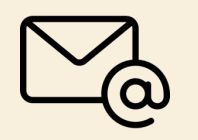

• Be din nærmeste leder sende e-post til <u>support.vft@pasinfo.no</u>, og si at du har behov for tilgang til VFT-applikasjonen.

# Landingsside

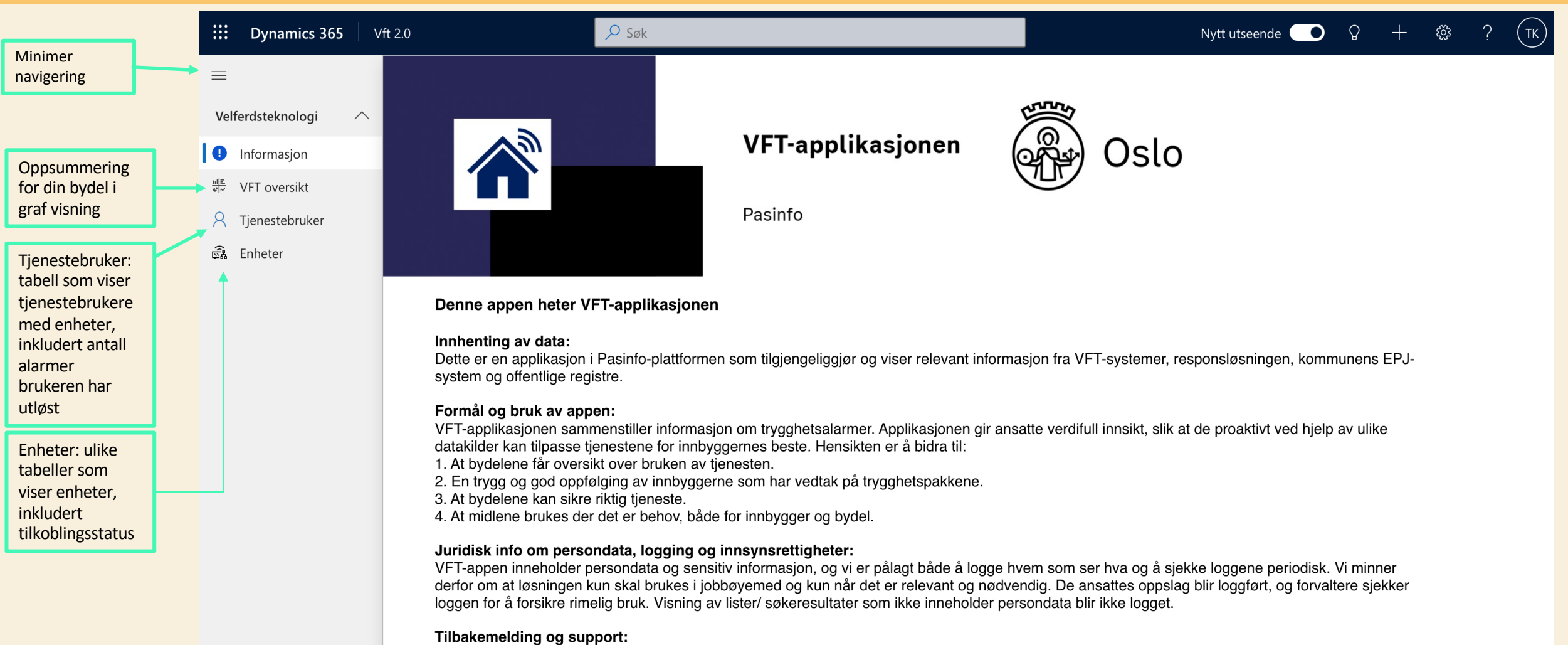

Brukerveiledninger og løpende info finnes på appens <u>Workplace-side: SAM/VFT-applikasjonen</u> Hvis du opplever problemer med applikasjonen eller med tilganger, ta kontakt på support.vft@pasinfo.no. Vi vil gjerne høre hva du synes om denne applikasjonen: <u>Klikk her for å komme til skjemaet</u>

|   |     | _ |
|---|-----|---|
|   | - 1 |   |
|   |     |   |
|   |     |   |
|   |     |   |
| _ |     |   |

# Navigering

Som bruker har du mulighet til å velge hvilken type visning du vil se:

- Enheter med TP1
- Enheter med frakoblet\* TP2.
- Enheter med frakoblet\* TP3.
- Enheter med TP2/TP3: Oversikten viser tilkoblet og frakoblet\* status, og er automatisk standard-visning.
- For å endre standard-visning: klikk på «Administrer og del visninger». Standardrapport indikeres ved at det står «Standard» etter visningsnavnet i listen.
   \*Frakoblet enhet vil si at enheten har ikke kontakt med leverandøren (Safecall eller Safemate).

|               | Dynamics 365 Vft 2.0                                                                                     | ,∕⊃ Søk                                                                                               |                            | legge til nye<br>kolonner                                                                    | Bruker, Gerica-ID., F.nr,<br>type enhet.                                |
|---------------|----------------------------------------------------------------------------------------------------|----------------------------------------------------------------------------------------------------|----------------------------|----------------------------------------------------------------------------------------------|-------------------------------------------------------------------------|
|               | ← 🖾 Vis diagram 🔊 Opprett IoT-flyter 🕐                                                                   | Oppdater 🚪 Visualiser denne visnin 🖙 Send kobling via e-p                                             | ost   ∨   [11] Kjør rappor | rt 🗸                                                                                         | √ Rediger filtre                                                        |
| 2             | Şøk i visninger                                                                                          | ericalD (Bruker) Y Tilkoblingsstatus Y Siste aktivitetstidspunk                                       | Siste notat 🗠              | Navn (Kategori) Y Langtidso Y Dø                                                             | idsdato Y Bydel (Gerica) (Bruker) Y                                     |
|               | Enheter med frakoblet TP2                                                                                | 111111                                                                                                |                            | Safecall TP2 Nei                                                                             | 010 GRORUD (VFT)                                                        |
|               | Enheter med frakoblet TP3                                                                                | 222222 Frakoblet 16.04.2023 15:27                                                                     |                            | Safemate TP3 Nei                                                                             | 010 GRORUD (VFT)                                                        |
|               | ✓ Enheter med TP2/TP3 Standard                                                                           | 333333 Tilkoblet 17.04.2023 05.57                                                                     |                            | Safemate TP2 Nei                                                                             | 010 GRORUD (VFT)                                                        |
|               | Administrer og del visninger                                                                             | Sortering- og filtrering (alle kolonner).<br>OBS: Ikke konsistent når det gjelder å fjer              | ne filter                  | <likk innbygger<br="" navnet="" på="" til="">kan se informasjon om bruke</likk>              | for å gå til <b>brukerkortet</b> , der man<br>ren og brukerens enheter. |
| Ti<br>n<br>Vi | rykk på denne pilen for å få opp<br>nuligheten til å trykke på de ulike<br>isningene du kan velge mellom | på en kolonne og ikke. Filter kan også fjer<br>klikke på «Enheter» i venstre marg eller "<br>filtre". | nes ved å<br>Rediger       | Dobbeltklikk på hvilken som l<br>å gå til <b>enhetskortet</b> , for å se<br>gieldende enhet. | nelst annen kolonne på linjen for<br>nærmere informasjon om             |

### VFT oversikt – Status Enheter

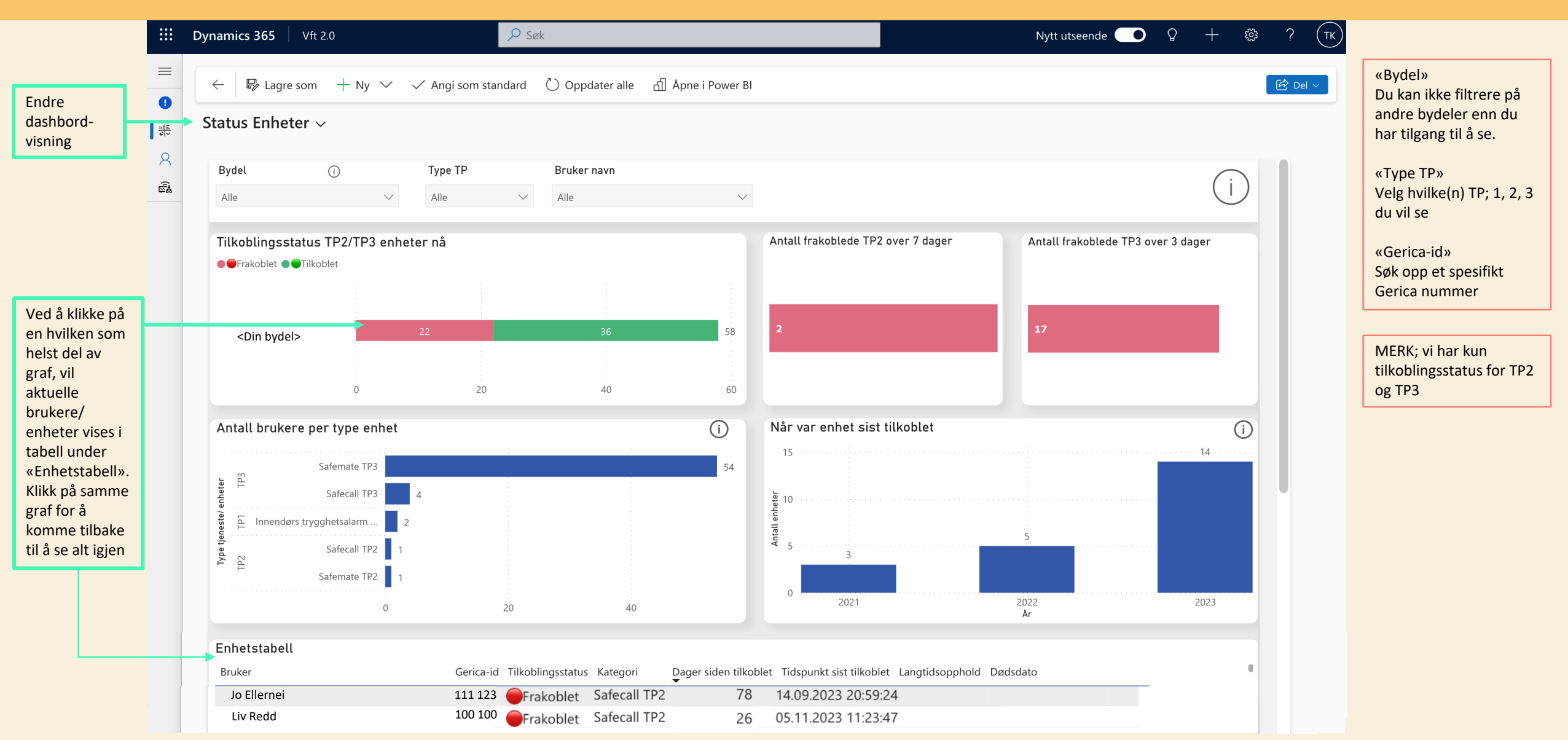

# □ VFT oversikt – Tjenesteadministrasjon

|                                                            |             | Dynamics 365 🕴 v                         | /ft 2.0                                |                           | ,∕⊂ Søk                                       |                           |                                                  |                      |                                          |               | Nytt utseende        | <b>D</b>   | + 🕸 ? (    | тк |                                                                                          |
|------------------------------------------------------------|-------------|------------------------------------------|----------------------------------------|---------------------------|-----------------------------------------------|---------------------------|--------------------------------------------------|----------------------|------------------------------------------|---------------|----------------------|------------|------------|----|------------------------------------------------------------------------------------------|
| Endre dashbord                                             | =<br>0<br>= | ← 🛛 🛱 Lagre so<br>↓Tjenesteadmin         | nistrasjon √                           | ∕ √ Angi so               | om standard 💍                                 | Oppdater alle             | வி Åpne i Power Bl                               |                      |                                          |               |                      |            | C Del v    |    | «Bydel»<br>Du kan ikke filtrere på<br>andre bydeler enn du<br>har tilgang til å se.      |
|                                                            | 8           | Bydel                                    |                                        | Туре                      | ТР                                            | Under avvikling           | ]                                                | Navn bruk            | er                                       |               |                      |            |            |    | «Type TP»                                                                                |
|                                                            | <u></u>     | Alle                                     |                                        | $\checkmark$ Alle         | $\sim$                                        | Alle                      | $\vee$                                           | Alle                 |                                          | $\sim$        |                      |            |            |    | Velg hvilke(n) TP; 1, 2, 3<br>du vil se                                                  |
| Ved å klikke på                                            |             | Antall brukere me<br>langtidsopphold, i  | ed TP på<br>ikke reg på SYE<br>6       | Antall dø<br>Tilkobling   | de brukere med TF<br>sstatus • Frakoble       | P enhet (ikke und<br>t ●  | ler avvikling)<br>1                              | Antall TP<br>Type TP | under avvikling<br>TP1 • TP2 • TP3<br>14 | 2 4           |                      |            |            |    | «Under avvikling»<br>Velg om du vil ta ut<br>enheter som er<br>registrert til å være     |
| helst graf, vil<br>aktuelle<br>brukere/<br>enheter vises i |             | Antall brukere me<br>har riktig registre | ed TP1 som ikk<br>ert TP1 vedtak<br>50 | e Antall br<br>har riktig | ukere med TP2 sor<br>registrert TP2 vec<br>14 | n ikke Anta<br>Itak har r | ll brukere med TP3 sa<br>iktig registrert TP3 va | om ikke<br>edtak     | Antall brukere med<br>TP3 vedtak<br>1    | l både TP2 og |                      |            |            |    | under avvikling («Nei»),<br>eller kun se de<br>enhetene som er under<br>avvikling («Ja») |
| «Enhetstabell»                                             |             | Enhetstabell<br>Bruker                   | Gerica-id Ti                           | lkoblingsstatus           | Type TP Kategori                              |                           | Tidspunkt sist tilkoblet                         | Langtidsop           | phold Dødsdato                           | Enhet under   | avvikling TP1 vedtak | TP2 vedtak | TP3 vedtak |    | «Gerica-id»<br>søk opp et spesifikt<br>Gerica nummer                                     |
|                                                            |             | Nidar Heisen                             | 001 001                                | Ukjent                    | TP1 Innendør                                  | s trygghetsalar           |                                                  | Ja                   |                                          | Nei           | Usann                | Usann      | Usann      | Г  | MERKuvi bar kup                                                                          |
|                                                            |             | Julie I. Fei                             | 002 002 🧉                              | Frakoblet                 | TP2 Safecall T                                | P2                        | 15.09.2023 03:12:46                              | Nei                  |                                          | Nei           | Sann                 | Sann       | Usann      |    | tilkohlingestatus for TD2                                                                |
|                                                            |             | Julie I. Fei                             | 002 002                                | Ukjent                    | TP1 Innendør                                  | s trygghetsalar           |                                                  | Nei                  |                                          | Nei           | Sann                 | Sann       | Usann      |    |                                                                                          |
|                                                            |             | Anna Nas                                 | 003 003                                | Ukjent                    | TP1 Doro_Car                                  | eMobile_SCAIF             |                                                  | Nei                  |                                          | Nei           | Sann                 | Usann      | Usann      |    | og TP3                                                                                   |
|                                                            |             | Ane Rikke                                | 004 004                                | Ukjent                    | TP1 Innendør                                  | s trygghetsalar           |                                                  |                      |                                          | Nei           | Sann                 | Usann      | Usann      |    |                                                                                          |
|                                                            |             | Synne Sikke                              | 005 005                                | Ukjent                    | TP1 Innendør                                  | s trygghetsalar           |                                                  |                      |                                          | Nei           | Sann                 | Usann      | Usann      |    |                                                                                          |
|                                                            |             | J D Tjenestead                           | ministrasjon                           |                           |                                               |                           |                                                  |                      |                                          |               |                      |            |            |    |                                                                                          |

#### VFT oversikt – Tjenesteadministrasjon

|                                             |        | Dynamics 365 Vft 2.0                                                | ₽ Søk                                                                       |                                                                          |                                                  | Nytt utseende 💽             | 0 + 🕸 ? (тк)     |                                                                                                    |
|---------------------------------------------|--------|---------------------------------------------------------------------|-----------------------------------------------------------------------------|--------------------------------------------------------------------------|--------------------------------------------------|-----------------------------|------------------|----------------------------------------------------------------------------------------------------|
| Endre dashbord                              | =<br>0 | $\leftarrow   \mathbb{B}$ Lagre som $+$ Ny $\vee$                   | ✓ Angi som standard 💍 Oppdate                                               | r alle _ 쉽 Åpne i Power Bl                                               |                                                  |                             | ি Del >          | «Bydel»<br>Du kan ikke filtrere på<br>andre bydeler enn du                                                       |
|                                             |        | Ijenesteadministrasjon 🗸                                            |                                                                             |                                                                          |                                                  |                             |                  | nar tilgang til a se.                                                                                            |
|                                             | 8      | Bydel                                                               | Type TP Under a                                                             | vvikling Nav                                                             | n bruker                                         |                             |                  | «Type TP»<br>Velg hvilke(n) TP: 1, 2, 3                                                                          |
|                                             |        | Alle                                                                | $\sim$ Alle $\sim$ Alle                                                     | $\checkmark$ Alle                                                        | $\checkmark$                                     |                             |                  | du vil se                                                                                                    |
| For eksempel<br>se hvilken                  |        | Antall brukere med TP på<br>langtidsopphold, ikke reg på SYE        | Antall døde brukere med TP enhet (i<br>Tilkoblingsstatus • Frakoblet • Tilk | kke under avvikling) Ant<br>oblet Typ                                    | all TP under avvikling<br>■ TP ● TP1 ● TP2 ● TP3 |                             |                  | «Under avvikling»<br>Velg om du vil ta ut<br>enheter som er<br>registrert til å være<br>under avvikling («Nei»). |
| bruker som har<br>både TP2 og<br>TP3 vedtak |        | Antall brukere med TP1 som ikke<br>har riktig registrert TP1 vedtak | Antall brukere med TP2 som ikke<br>har riktig registrert TP2 vedtak         | Antall brukere med TP3 som il<br>har riktig registrert TP3 vedtal        | ke Antall brukere med både TP2 og<br>TP3 vedtak  |                             |                  | eller kun se de<br>enhetene som er under<br>avvikling («Ja»)<br>«Gerica-id»                                      |
|                                             |        | Enhetstabell                                                        |                                                                             |                                                                          |                                                  |                             |                  | søk opp et spesifikt<br>Gerica nummer                                                                            |
|                                             | _      | Bruker Gerica-id Tilkol                                             | olingsstatus Type TP Kategori                                               | Tidspunkt sist tilkobl                                                   | et Langtidsopphold Dødsdato Enhet under          | avvikling TP1 vedtak TP2 ve | edtak TP3 vedtak |                                                                                                    |
|                                             |        | Inge Borg 006 006                                                   | koblet TP3 Safemate TP3                                                     | 29.11.2023 23:04:4<br>salarm Eliza S                                     | l1 Nei<br>Nei                                    | Sann Sann<br>Sann Sann      | Sann             | MERK; vi har kun<br>tilkoblingsstatus for TP2                                                                    |
|                                             |        |                                                                     |                                                                             | Her ser vi at brukeren<br>TP3 vedtak, men bare<br>enheter. Dette bør und | har TP1, TP2 og<br>har TP1 og TP3<br>dersøkes    |                             |                  | og TP3                                                                                                    |
|                                             |        | Tjenesteadministrasjon                                              |                                                                             |                                                                          |                                                  |                             |                  |                                                                                                    |

### VFT oversikt – Alarmer

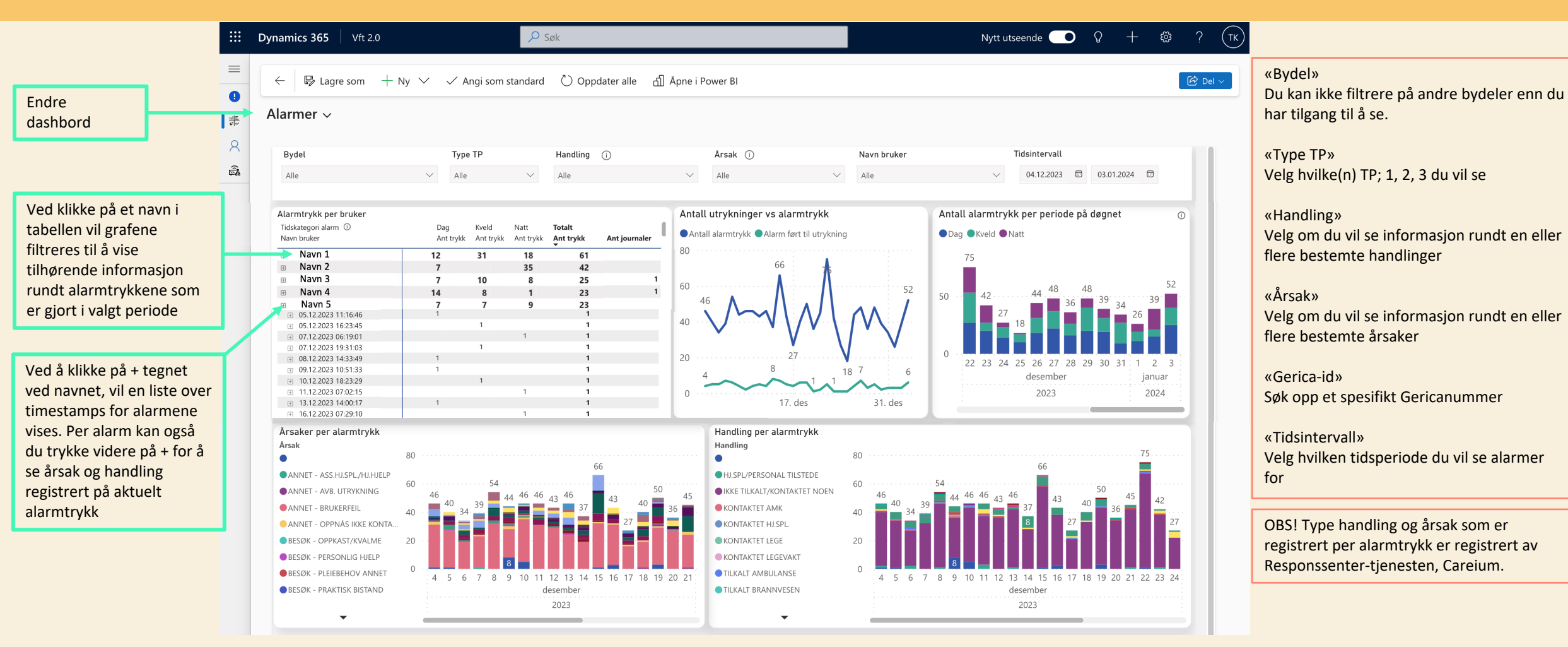

# □ VFT oversikt – Alarmer filtrert på en bruker

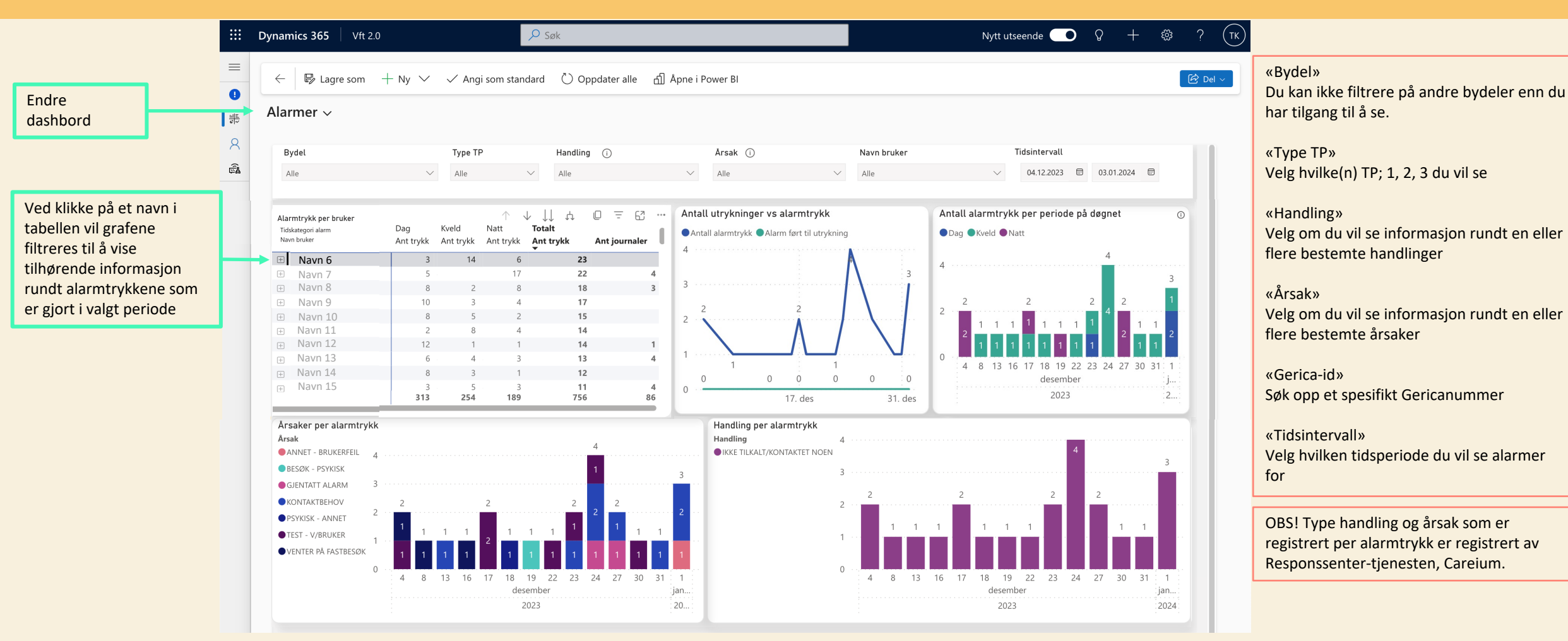

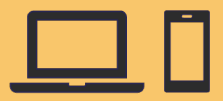

### Tjenestebruker

| ::: Dynamics 365  | Vft 2.0   |                                |                                    | 🔎 Søk       |              |                                           |                                     |                     |                    | Nytt utseende 👥  | Ŷ         | + 4           | <u>بة</u> ? | ТК   |
|-------------------|-----------|--------------------------------|------------------------------------|-------------|--------------|-------------------------------------------|-------------------------------------|---------------------|--------------------|------------------|-----------|---------------|-------------|------|
| ≡                 |           | ← 🖾 Vis diagram 🖒 Oppdater     | 🤳 Visualiser den                   | ne visnin 🕞 | Send kobling | via e-post 🗸 🔟 I                          | Kjør rapport \vee 🕤 Åpne instrume   | entbord 🛱 Vis som 🗸 |                    |                  |           |               | 🖻 De        | el 🗸 |
| Velferdsteknologi | ^         |                                |                                    |             |              |                                           |                                     |                     |                    |                  |           |               |             |      |
| Informasjon       |           | Tjenestebrukere med enhe       | ter $\scriptstyle{\smallsetminus}$ |             |              |                                           |                                     |                     | 🗔 Rediger kolonner | √ Rediger filtre | 2         | Filtrer etter | nøkkelord   | b    |
| 분 VFT oversikt    |           | Navn Y                         | GericalD ~                         | Fødselsn ∽  | Antall e     | Antall alarmer $\downarrow  \checkmark$ A | Antall journaler(VFT) siste 30 da 🗡 | Kommunal Hjemmesyke | epl × Distrikt ×   | Bydel (Ca        | eium) ~   |               |             |      |
| A Tjenestebruker  |           |                                | 111 111                            | 12245679012 | 2            | 53                                        | 52                                  | Ver                 | Camla Osla, Taam   | Ser. 001 C       |           |               |             |      |
| ස් Enheter        |           |                                |                                    | 12545070512 | 2            | 52                                        | 52                                  | fes                 | Gamle Oslo, Team   | Sør 001G.        | AIVILE US | LO (VFI)      |             |      |
|                   |           | Line Danser                    | 222 222                            | 23456789102 | 1            | 49                                        | 49                                  | No                  | Frogner, Solli     | 005 FF           | OGNER     | (VFT)         |             |      |
|                   |           | Roland Gundersen               | 333 333                            | 34567891234 | 4            | 44                                        | 44                                  | Yes                 | Bjerke, Økern      | 009 BJ           | ERKE (VF  | τ)            |             |      |
|                   |           | 1                              |                                    |             |              |                                           |                                     |                     |                    |                  |           |               |             |      |
| т                 | rykk på b | rukernavn for komme til «Bruke | rkort»                             |             |              |                                           |                                     |                     |                    |                  |           |               |             |      |

Forklaring til kolonnenavn:

Navn: Navn på bruker registrert i leverandørsystem
Gerica-ID: Gerica-ID-nummer til bruker
Fødselsnummer: Tilkoblet/Frakoblet enhet
Antall enheter: Totalt antall TP enheter denne brukeren har
Antall alarmer siste 7 dager: ant alarmer bruker har selv utløst på tvers av
TPene bruker har

Antall journaler (VFT) siste 30 dager: Antall journal 9 registrert på bruker Kommunal Hjemmesykepleie: Ja/ Nei om bruker har kommunal hjemmesykepleie registrert i Gerica

**Bydel (Gerica) (Bruker):** Bydel registrert på brukerkortet i Gerica **Bydel (Careium):** Denne bydelen har Careium registrert bruker på, og dermed bydel som blir fakturert for bruker

### Brukerkort inkludert enhetsoversikt per innbygger

| Dynamics 365                                          | Vft | 2.0                                   |                                                |                                        |                                                                     | ,∕⊃ Søk                                     | C .    |                                                             |                                                                                    |                                               |       |                        |                   |                | Nytt utseend                                                   | e 🔼    | Q                             | +                                       | ¢; (                        | ? (тк       |
|-------------------------------------------------------|-----|---------------------------------------|------------------------------------------------|----------------------------------------|---------------------------------------------------------------------|---------------------------------------------|--------|-------------------------------------------------------------|------------------------------------------------------------------------------------|-----------------------------------------------|-------|------------------------|-------------------|----------------|----------------------------------------------------------------|--------|-------------------------------|-----------------------------------------|-----------------------------|-------------|
| =                                                     |     | 🔒 Sk                                  | rivebesk                                       | yttet: Du                              | har ikke tilgang til å redige                                       | re denne oppføringen.                       |        |                                                             |                                                                                    |                                               |       |                        |                   |                |                                                                |        |                               |                                         |                             |             |
| /elferdsteknologi                                     | ^   | ~                                     |                                                | С                                      | ত Gerica informasjo                                                 | on 🏾 🌏 Send eval                            | uering | 🖔 Oppdater                                                  | ©, Ко                                                                              | ntroller tilgang                              | 🗐 Kjø | r rapport 🗸 🗸          |                   |                |                                                                |        |                               |                                         | ß                           | Del 🗸       |
| F     VFT oversikt       Tjenestebruker       Enheter |     | Inf                                   | G Te<br>Br                                     | e <b>lokk G</b><br>ukerkort<br>on Rela | <b>Gry</b> – Lagret<br>atert Relatert ∨                             |                                             |        |                                                             |                                                                                    |                                               |       |                        |                   |                |                                                                | 1<br>F | 23456789<br>ødselsnum         | 912 1<br>nmer 0                         | l <b>11 111</b><br>GericalD | ~           |
|                                                       |     | Navi<br>Distr<br>Byde<br>Lang<br>Døde | n *<br>ikt<br>I (Careiur<br>Itidsopph<br>sdato | n)<br>old                              | Telokk Gry<br>Gamle Oslo, Team Sør<br>d 001 GAMLE OSLO (VFT)<br>Nei |                                             |        | Antall<br>Sist o<br>Antall<br>Sist o<br>Antall<br>m siste 3 | ll enheter<br>oppdatert:<br>ll alarmer<br>oppdatert:<br>l journaler(VI<br>30 dager | 2<br>01.12.2023 16:9<br>52<br>01.12.2023 16:9 | 50    |                        |                   |                | TP1<br>TP2<br>TP3<br>Kommunal<br>Hjemmesykepleie<br>Demensteam |        | les<br>No<br>No<br>les        |                                         |                             |             |
|                                                       |     | Enh                                   | etsovers                                       | ikt<br>Navn (K<br>Innende<br>Safemat   | iategori) ↑ ~<br>vrs trygghetsalarm Care<br>ie TP2                  | Tilkoblingsstatus ~<br>OUkjent<br>Tilkoblet | 5      | Siste aktivitetstidspun<br>01.12.2023 11:54                 | 1kt ~                                                                              | Siste alarmtidspunkt<br>27.11.2023 20:26      | tv    | Antall alarmer ~<br>52 | Status bruk av en | 🖄 Leg<br>het ~ | g til eksisterende I<br>Dato status bruk a                     | ै ा    | 2pdater<br>. ~ En<br>+8<br>NC | ₀⁄°  <br>hetsmer<br>38239710<br>CAA3717 | Flyt ∨<br>ker ∨<br>00954    | :<br>-<br>- |
|                                                       |     | -                                     | Rader: 2                                       |                                        |                                                                     |                                             |        |                                                             |                                                                                    |                                               |       |                        |                   |                |                                                                |        |                               |                                         |                             |             |

Informasjon om TP enheter registrert på innbygger. **Tilkoblingsstatus**: viser enhetens tilkoblingsstatus. MERK: vi har ingen informasjon om tilkoblingsstatus til TP1, derfor status «Ukjent» **Siste aktivitetstidspunkt:** Tidspunktet en TP2/3 var sist tilkoblet

Siste alarmtidspunkt: alarmtidspunkt for sist utløste alarm Antall alarmer: antall alarmer utløst per enhet siste 7 dager Status bruk av enhet: Status som er satt for gitt enhet Dato status: dato statusen er satt Enhetsmerke: serienr for enhet

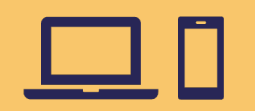

### Brukerkort: **Oppslag Gerica**

Trykk på Gerica informasjon for å se hvilke VFT journaler og VFT tjenester som er registrert på innbygger.

Du får da opp en boks med relevant informasjon. Kryss ut når du er ferdig, og du er tilbake på Brukerkort-siden.

| Dynamics 365         V                                  | 'ft 2.0      |                            |                              | ₽ Søk              |              |                      |                |      |                      | Nytt utseende               | • • •          | + 🕸                   | ? (тк)  |
|---------------------------------------------------------|--------------|----------------------------|------------------------------|--------------------|--------------|----------------------|----------------|------|----------------------|-----------------------------|----------------|-----------------------|---------|
| =                                                       | A Skrive     | beskyttet: Du har ikke til | lgang til å redigere denne o | oppføringen.       |              |                      |                |      |                      |                             |                |                       |         |
| Velferdsteknologi A                                     | <del>\</del> | 🗐 😅 🔊 Ger                  | rica informasjon 🛛 🌘         | Send evaluering    | 🖔 Oppdater   | 🔍 Kontroller tilgang | 💷 Kjør rapport | ~    |                      |                             |                |                       | ∄ Del ∽ |
| <ul> <li>Informasjon</li> <li>参 VFT oversikt</li> </ul> | TG           | Informasjon fra            | Gerica                       |                    |              |                      |                | ez × |                      |                             | 123456789      | 12 111 111            | ~       |
| A Tjenestebruker                                        |              | VFT journal                | er (siste 30 dag             | er) for:           |              |                      |                |      |                      |                             | Fødselsnum     | GericalD              |         |
| 🗟 Enheter                                               | Inform       | Posistert                  | lournalto                    |                    |              |                      | Persistent av  |      |                      |                             |                |                       |         |
|                                                         | Nam *        | Registert                  | Journaites                   | AL .               |              |                      | Registert av   |      |                      |                             |                |                       |         |
|                                                         | Novin        |                            |                              |                    |              |                      |                |      |                      | TP1                         | Yes            |                       |         |
|                                                         | Distrikt     |                            |                              |                    |              |                      |                |      |                      | TP2                         | No No          |                       |         |
|                                                         | Bydel (Ca    |                            |                              |                    |              |                      |                |      |                      | TP3                         | No No          |                       |         |
|                                                         | Langtids     |                            |                              |                    |              |                      |                |      |                      | Kommunal<br>Hjemmesykepleie | Yes            |                       |         |
|                                                         | Dødsdat      |                            |                              |                    |              |                      |                |      |                      | Demensteam                  | Yes            |                       |         |
|                                                         |              |                            |                              |                    |              |                      |                |      |                      |                             |                |                       |         |
|                                                         | Falsatas     |                            |                              |                    |              |                      |                |      | 19 1.                | en til elseisteren de l     |                | @ Flat \/             |         |
|                                                         | Ennetso      |                            |                              |                    |              |                      |                |      | es ce                | Dete status kaul            | o oppdater     | B <sup>2</sup> Flyt ↓ |         |
|                                                         |              |                            |                              |                    |              |                      |                |      | itus bruk av ennet * | Dato status bruk av         | ennet(si × Enr | etsmerker *           |         |
|                                                         |              |                            |                              |                    |              |                      |                |      |                      |                             | +8             | 32397100954           |         |
|                                                         |              |                            |                              |                    |              |                      |                |      |                      |                             | NC             | AA3/1/                |         |
|                                                         |              |                            |                              |                    |              |                      |                |      |                      |                             |                |                       |         |
|                                                         | Rade         | VFT tjeneste               | r og tiltak for:             |                    |              |                      |                |      |                      |                             |                |                       |         |
|                                                         |              | Tjeneste                   | Tjenestebeskrivelse          | Startda            | to           | Sluttdato            | Nivå           |      |                      |                             |                |                       |         |
|                                                         |              | 70                         | trygghetsalarm/trygghet      | tspakke 2014-04    | -03T00:00:00 | 9999-12-31T00:00:00  | 1.17.8.1       |      |                      |                             |                |                       |         |
|                                                         |              | 70.70                      | Innendørs trygghetsalarr     | m/ Tryggh 2019-07- | -10T00:00:00 | 9999-12-31T00:00:00  | 1.17.8.1       |      |                      |                             |                |                       |         |
|                                                         |              |                            |                              |                    |              |                      |                |      |                      |                             |                |                       |         |
|                                                         |              |                            |                              |                    |              |                      |                |      |                      |                             |                |                       |         |
|                                                         |              |                            |                              |                    |              |                      |                |      |                      |                             |                |                       |         |
|                                                         |              |                            |                              |                    |              |                      |                |      |                      |                             |                |                       |         |

|  |  |     | - |  |
|--|--|-----|---|--|
|  |  |     |   |  |
|  |  |     |   |  |
|  |  |     |   |  |
|  |  | , U |   |  |

### Informasjon om enheter registrert på innbygger

| III Dynamics 365  | /ft 2.0  |                  | Q Søk                  |              |                     |                               |                        | Prøv det nve u | tseendet 🕥       | o +           | tã: ? (vī     |
|-------------------|----------|------------------|------------------------|--------------|---------------------|-------------------------------|------------------------|----------------|------------------|---------------|---------------|
| Bynamics 505      |          |                  | /                      | _            |                     |                               | _                      |                |                  | • •           | • : C         |
| =                 | ~        | 🔀 Vis diagram [  | 🖞 Aktiver 🛛 🗋 Deaktive | er 🖭 Send ko | mmando 🔒 Tilordn    | e 🛛 🗐 Send kobling via e-post | 🛛 🗸 📶 Kjør rapport     | ~              |                  |               | 🖄 Del 🗸       |
| Velferdsteknologi | E        | nheter med TP2   | 2/TP3* ~               |              |                     |                               | To Red                 | iger kolonner  | √ Rediger filtre | Filtrer etter | nøkkelord     |
| Informasjon       |          | Bruker           | Eadcolonummor          | GaricalD ×   | Tilkohlingestatus X | Sista aktivitatetidenu 🕺 🗸    | Status bruk av onbot V | Dato stat      | Oppfalainasdate  | for status V  | Siste notat V |
| # VFT oversikt    | <u> </u> | bruker           | rødseisnummer          | GencalD      | Tikobilingsstatus   | Siste aktivitetstuspu         | Status bluk av ennet   | Dato stat      | oppibligingsdate | for status    | Siste notat   |
| A Tjenestebruker  |          | Telokk Gry       | 12345678912            | 111 111      | Frakoblet           | 13.09.2023 23:26              | Sendt melding til h    | 04.12.2023     | 05.12.2023       |               | : 04.12.23:   |
| ଙ୍କି Enheter      |          | Danser Line      | 23456789102            | 222 222      | Frakoblet           | 14.09.2023 22:59              | Sesongbasert bruk      | 16.11.2023     | 10.12.2023       |               | : 17.10.23:   |
|                   |          | Gundersen Roland | 34567891234            | 333 333      | Frakoblet           | 29.11.2023 14:20              | Innlagt på sykehus     | 04.12.2023     | 05.12.2023       |               | : 30.11.23:   |

Forklaring til kolonnenavn:

Bruker: Navn på bruker registrert i leverandørsystem

Fødselsnummer: Fødselsnummer til bruker

Gerica-ID: Gerica-ID-nummer til bruker

Tilkoblingsstatus: Tilkoblingsstatus oppdateres 4 ganger om dagen; kl 6.00, 9.00, 12.00

og 15.00. OBS: gjelder kun TP2 og TP3

Siste aktivitetspunkt: Tidspunkt en TP2/ TP3 enhet sist var tilkoblet

Status bruk av enhet: Statusvalget som er valgt for enhet per nå

**Dato status bruk av enhet(siste):** tidspunkt for siste registrerte status bruk av enhet. Denne settes automatisk. Oppfølgingsdato status bruk av enhet: tidspunkt oppgitt for oppfølging av enhet
Navn(Kategori): Enhetskategori for VFT produktet
Langtidshjem: Er bruker registrert på langtidshjem
Dødsdato: Dødsdato oppgis dersom dette er registrert i Folkeregisteret
Bydel (Gerica): Bydel som er registrert på bruker i Gerica
Enhetsmerker: Serienummeret til VFT enheten

#### Enhetskort:

#### Enhetshistorikk og status bruk av enhet

Dette er kun gjeldende for TP2 og TP3.

Tilkoblingstilstand: Viser enhetens status (tilkoblet eller frakoblet) Klokkeslett for siste aktivitet: Viser tidspunktet ved sist tilkoblingsstatus

**Status:** Indikerer om det har vært kontakt med enheten eller ikke

**Opprettingsdato:** Viser tidspunktet tilkoblingsstatus er hentet fra enhet (Det skjer 4 ganger ila døgnet; kl. 6.00, 9.00, 12.00 og 15.00)

Denne informasjon gjør det mulig for bydelen å følge med på om enheten er regelmessig ladet.

**Status bruk av enhet:** her kan du registrere en gitt status for enheten fra en nedtrekksliste. Dersom det er en status du føler mangler kan du ta kontakt med oss. **Dato status bruk av enhet:** tidspunktet status for enhet er registrert. Fylles ut automatisk.

**Oppfølgingsdato for status bruk av enhet:** her kan du legge til en dato du vil følge opp brukeren.

|                    | hetshisto   | orikk Alerts   | i               |               |                        |                |                               |                                     |          | Bruker Fød                                                                                                    | selsnummer                                                                                                    | status ikke e<br>gjeldende le                    |
|--------------------|-------------|----------------|-----------------|---------------|------------------------|----------------|-------------------------------|-------------------------------------|----------|----------------------------------------------------------------------------------------------------|----------------------------------------------------------------------------------------------------|--------------------------------------------------|
| Tilkol             | blingshis   | torikk         |                 |               |                        |                | Datoint<br>Sist ~<br>© 19.12. | ervall<br>1 År<br>2022 - 18.12.2023 | (i)<br>~ | Status<br>Status bruk av enhet                                                                                      | Status bruk av enhet                                                                                                 | Velg—» for l<br>status                           |
| 100%<br>80%<br>60% | ;<br>;<br>; | 00.500         |                 | 97.000/       | 97 500/                | 83.87%         | 45,67%                        |                                     |          | <ul> <li>△ Dato status bruk av enhet(siste)</li> <li></li> <li>Oppfølgingsdato for status bruk</li> <li></li> </ul> | Velg<br>Avvikling sendt<br>Sesongbasert bruk<br>Fortsatt behov<br>Bortreist                                          |                                                  |
| 40%                | s           | 66,31%         | 89,92%          | 67,6076       |                        |                | 54,33%                        |                                     |          | Tidslinje   +     ♪   Søk i tidslinje                                                                               | Innlagt på sykehus<br>Innlagt på KTO/ KAD<br>Sendt SMS til bruker<br>Sendt melding til hje<br>Enhet er lagt på ladii | )<br>immetjeneste<br>ng                          |
| 0%                 |             | 11,49%<br>mars | 10,08%<br>april | 12,20%<br>mai | 12,50%<br>juni<br>2023 | 16,13%<br>juli | august                        | september                           |          | Angi et notat                                                                                                    | Bruker/ pårørende ta                                                                                                 | ar ansvar for lading<br>kt med bruker/ pårørende |

# **D** Enhetskort: Alerts

Alerts: informasjon om utløste alarmer fra gitt enhet. Kilde: responsesenteret (Careium). Oversikten viser øverst alarmhendelsene grafisk, med mulighet for å endre tidsintervall du vil se hendelsene grafisk. Under er det detaljert tabell per hendelse.

Varseltidspunkt: tidspunkt bruker utløser alarm Beskrivelse: hvilken type enhet har utløst alarm Årsak: hvilken årsak er registrert for bakgrunn for at bruker har utløst alarm

**Handling**: hvilken handling er utført av Careium på bakgrunn av at bruker har utløst alarm

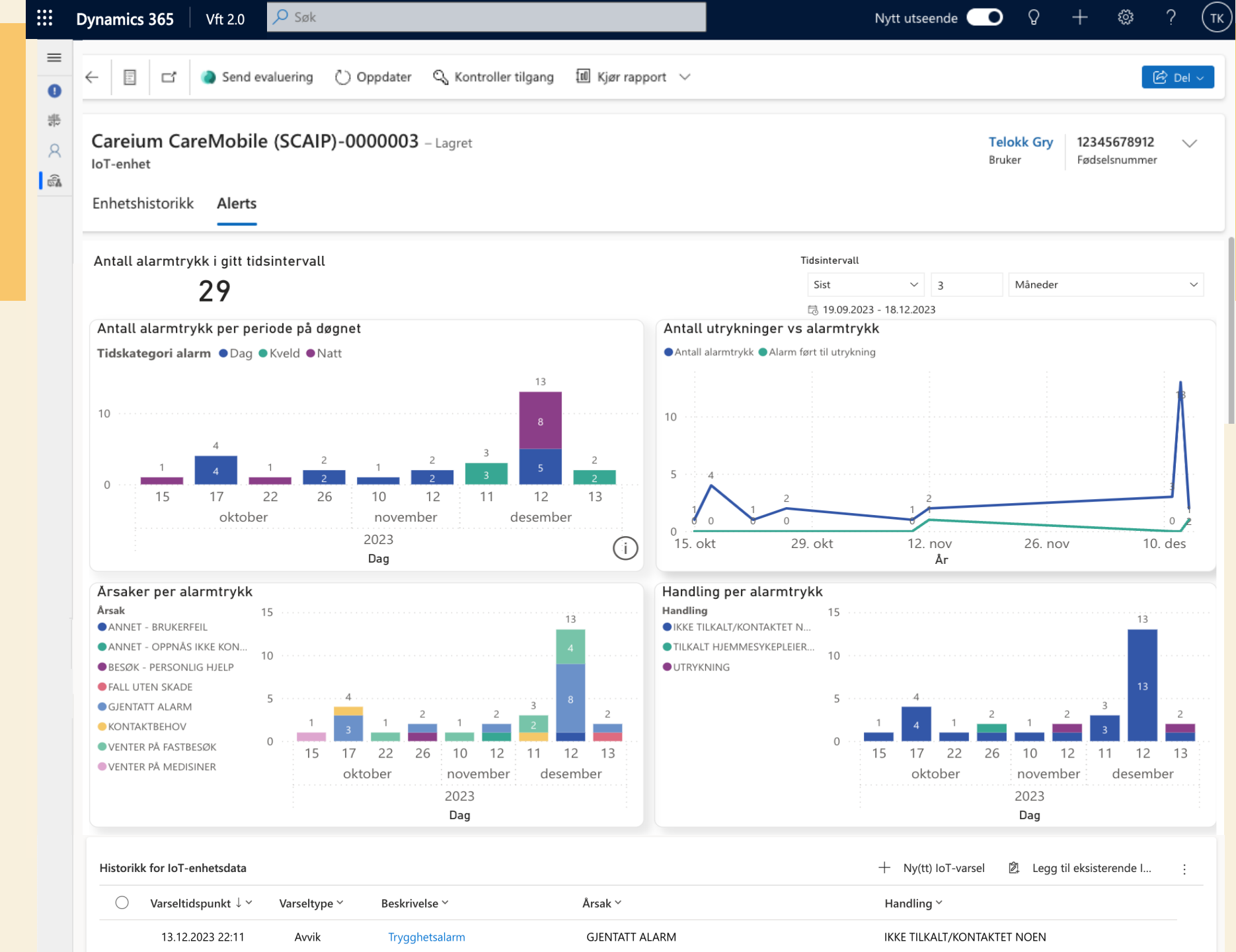

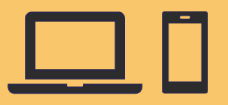

### Legge til flere kolonner

Eksempel: Legge til distriktsnivå innad i bydel

Som bruker er det mulig å legge til flere kolonner for å gi deg mer informasjon. For eksempel se distriktsdel for en bydel:

|                                      | Rediger kolonner: loT- $\times$ enheter   |          |                                                |            | Legg til kolonner $	imes$                  | 3 | 😨 Rediger kolonner 🛛 🍸 Re                    | diger filtre                 |
|--------------------------------------|-------------------------------------------|----------|------------------------------------------------|------------|--------------------------------------------|---|----------------------------------------------|------------------------------|
| nd kobling via e-post 🛛 🗠 🔊 Fl       | ly + Legg til kolonner                    |          | nd kobling via e-post $ $ $\vee$               | 🔊 Fly      | loT-enhet Relatert                         |   | <ul> <li>Bydel (Gerica) (Bruker) </li> </ul> | Distrikt (Bruker) ~          |
|                                      | 7 Tilbakestill til standard               | <u> </u> |                                                |            |                                            |   | 010 GRORUD (VFT)                             | Grorud, Ammerud              |
|                                      | ⊞ Bruker                                  |          | 🗔 Rediger kolonner                             | Y          | Bruker (Brukerkort)                        |   | 006 UU ERN (VET)                             | Ullern Distrikt 3            |
| te aktivitetstidspunkt ↑ ✓ Siste not | ta 🖽 GericalD (Bruker)                    |          |                                                |            | 🔤 Distrikt (Bruker)                        |   |                                              |                              |
| : Feil m                             | E Tilkoblingsstatus                       |          | te aktivitetstidspunkt $\uparrow$ $\checkmark$ | Siste nota | > Eiende bruker (Bruker) Distrikt (Bruker) |   | 004 ST. HANSHAUGEN (VFT)                     | St.Hanshaugen, Lovisenberg   |
| .04.2018 13:11                       | 🗟 Siste aktivitetstidspunkt               |          |                                                | : Feil me  | > Endret av (Bruker)                       |   | 011 STOVNER (VFT)                            | Stovner, Høybråten           |
| .07.2018 18:22                       | Abc Siste notat                           |          | .04.2018 13:11                                 |            | > Endret av (representant) (Bruker)        |   | 005 FROGNER (VFT)                            | Frogner, TP3 - Frogner-Fager |
| .11.2018 00:58                       | Abe Navn (Kategori)                       |          | 07 2040 40 22                                  | _          | > Forretningsforbindelse (Bydel (enhet))   |   |                                              | Stovner Høvbråten            |
| .11.2018 02:06 Har hj.t              | <sup>ij.</sup> 🗔 Langtidsopphold (Bruker) |          | .07.2018 18:22                                 |            | > Navn (Innbygger)                         |   |                                              |                              |
| .12.2018 17:06                       | 🗟 Dødsdato (Bruker)                       |          | .11.2018 00:58                                 |            | > Opprettet av (Bruker)                    |   | 006 ULLERN (VFT)                             | Ullern, Distrikt 3           |
| .04.2019 00:30                       | Abd Bydel (Gerica) (Bruker)               |          | .11.2018 02:06                                 | Har hj.tj. | > Opprettet av (representant) (Bruker)     |   | 006 ULLERN (VFT)                             | Ullern, Distrikt 1           |
| .04.2019 13:40                       |                                           |          | .12.2018 17:06                                 |            | Lukk                                       |   | 001 GAMLE OSLO (VFT)                         | Gamle Oslo, Team Vest        |
|                                      |                                           |          |                                                |            |                                            |   | 006 ULLERN (VFT)                             | Ullern, Distrikt 1           |

Klikk på «Rediger kolonner» → «Legg til kolonner» En liste kommer opp som man kan velge fra som er relatert til vft-enheten. Trykk på «Relatert» for muligheten til å søke opp informasjon utover dette. Søk f.eks «Distrikt»  $\rightarrow$  trykk på «Bruker (Brukerkort)»  $\rightarrow$  «Distrikt (Bruker)»  $\rightarrow$ «Lukk»  $\rightarrow$  «Bruk» Ønsket informasjon legger seg som kolonner lengst til høyre. (Denne siden kan lagres som ny visning – se forrige bilde «Lage ny visning»)

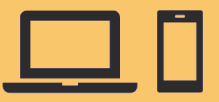

### Lage ny visning

Som bruker er det mulig å lage en ny visning som passer ditt behov. For eksempel om du vil se alle innbyggere som har TP2:

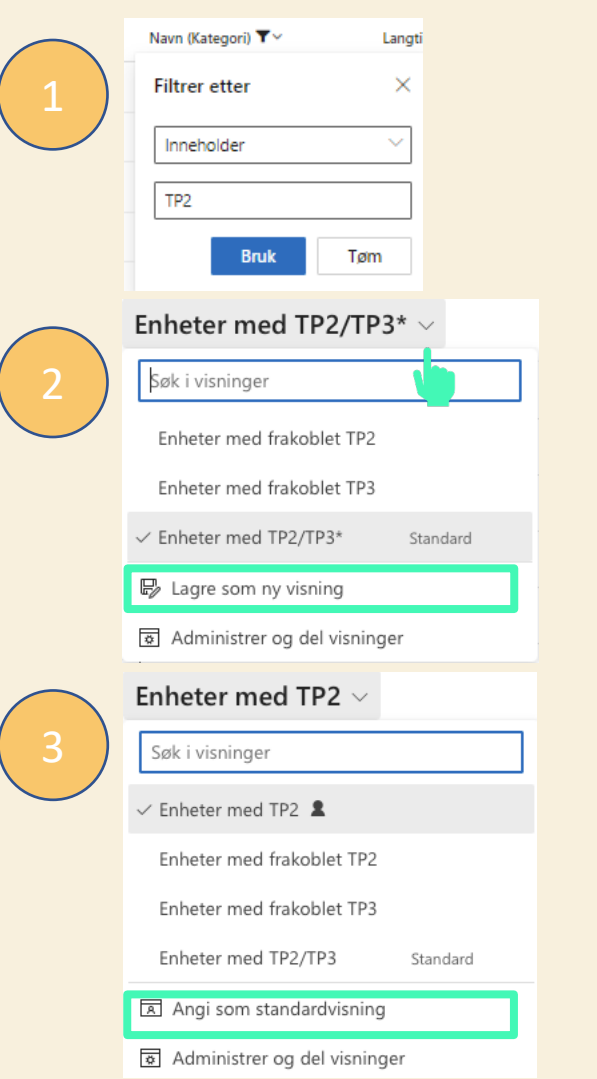

I visning «Enheter med TP2/TP3». Filtrer kolonne «Navn(Kategori)»  $\rightarrow$  Inneholder  $\rightarrow$  «TP2» og klikk bruk. Da vil visningen bare vise TP2-enheter.

Klikk på ved «Enheter med TP2/TP3» for å se oversikten over samtlige visninger. Klikk på «Lagre som ny visning». Gi det et passende navn. F.eks «Enheter med TP2», og klikk «lagre»

Visningen heter nå «Enheter med TP2», og du kan se den i lista ved å klikke på 🔍 ved siden av visnings-navnet. For å gjøre dette til standardvisning, klikk på «Angi som standardvisning».

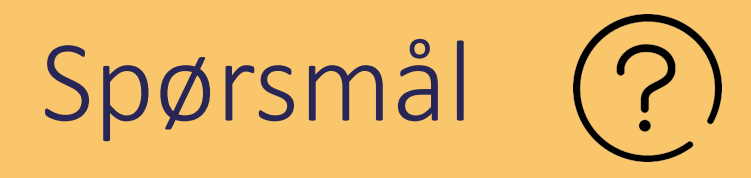

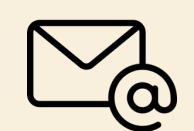

#### Hvordan får jeg tilgang?

Be din nærmeste leder sende e-post til <u>support.vft@pasinfo.no</u>, og si at du har behov for tilgang til VFTapplikasjonen.

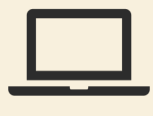

#### Hvordan logge inn?

Åpne link i nettleser: https://pasinfo.crm4.dynamics.com

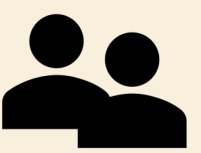

#### Tilbakemelding og support:

Vi vil gjerne høre hva du synes om denne appen: <u>https://ecv.microsoft.com/zybCXRPtuF</u> Brukerveiledninger og løpende informasjon finnes på appens <u>Workplace-side (SAM/VFT-applikasjonen)</u> Dersom du opplever problemer med applikasjonen eller tilganger, ta kontakt på <u>support.vft@pasinfo.no</u>